# คู่มือการใช้งานระบบ "ทุนผู้ช่วยสอน" คณะวิทยาศาสตร์ มหาวิทยาลัยทักษิณ

http://mis.sci.tsu.ac.th/sciservice/TA

version 1.0

มีนาคม 2558

นายวรวรรธก์ สุขใส ตำแหน่งนักวิชาชีพ ระดับปฏิบัติการ

## คำนำ

สำนักงานคณะวิทยาศาสตร์ คณะวิทยาศาสตร์ มหาวิทยาลัยทักษิณ ได้จัดทำระบบทุนผู้ช่วยสอน มี วัตถุประสงค์เพื่ออำนวยความสะดวกในการรายงานผลการปฏิบัติงานช่วยสอนในแต่ละเดือน และเพื่อให้การ เบิกจ่ายค่าตอบแทนนิสิตผู้ช่วยมีความสะดวกรวดเร็ว โดยระบบฯ แบ่งผู้ใช้งานออกเป็น 2 ประเภท ได้แก่ นิสิต ผู้ช่วยสอนทั้งระดับปริญญาตรีหรือปริญญาโท และเจ้าหน้าที่ผู้ประสานงานตามโครงการนิสิตผู้ช่วยสอน โดย ฟังก์ชันการทำงานหลักของระบบคือ นิสิตผู้ช่วยสอนบันทึกผลการปฏิบัติงานแต่ละคาบเป็นรายการตามคาบเรียนที่ ได้ปฏิบัติหน้าที่ ผ่านระบบเครือข่ายเทคโนโลยีอินเตอร์เน็ต ตลอดทั้งภาคการศึกษา และเจ้าหน้าที่ผู้ประสานงาน สามารถสามารถออกรายงานเพื่อเป็นหลักฐานการปฏิบัติหน้าที่ของนิสิตผู้ช่วยสอน เพื่อนำไปใช้ประกอบการ เบิกจ่ายในแต่ละเดือนได้

# สารบัญ

| 1 | ระบบ "ทุนผู้ช่วยสอน"                                                  | 1  |
|---|-----------------------------------------------------------------------|----|
| 2 | การใช้งานสำหรับนิสิตผู้ช่วยสอน                                        | 3  |
|   | 2.1 การเข้าใช้งานครั้งแรก                                             | 4  |
|   | 2.2 การสมัครเป็นผู้ช่วยสอน                                            | 5  |
|   | 2.3 กำหนดประเภทภาระงานเพื่อลงบันทึก 1                                 | 1  |
|   | 2.4 การบันทึกการปฏิบัติงานผู้ช่วยสอน 1                                | 4  |
|   | 2.5 การพิมพ์เอกสารลงชื่อและเบิกเงินในแต่ละเดือน1                      | 8  |
| 3 | ขั้นตอนการใช้งานสำหรับเจ้าหน้าที่2                                    | :4 |
|   | <i>3.1</i> เพิ่มรายวิชาในโครงการ                                      | 25 |
|   | 3.2 จัดตารางชั่วโมงการปฏิบัติงานสำหรับนิสิต2                          | 6  |
|   | 3.3 อนุมัตินิสิตที่สมัครทุ่นผู้ช่วยสอนให้ปฏิบัติงานผู้ช่วยสอน2        | ?7 |
|   | <i>3.4</i> พิมพ์เอกสารเพื่อเซ็คความถูกต้องหรืออำนวยความสะดวก <i>2</i> | 28 |

### 1. ระบบ "ทุนผู้ช่วยสอน"

ระบบจัดการผู้ช่วยสอน มีวัตถุประสงค์เพื่ออำนวยความสะดวกในการรายงานผลการ ปฏิบัติงานช่วยสอนในแต่ละเดือน และเพื่อให้การเบิกจ่ายค่าตอบแทนนิสิตผู้ช่วยมีความสะดวกรวดเร็ว โดยระบบฯ แบ่งผู้ใช้งานออกเป็น 2 ประเภท ได้แก่ นิสิตผู้ช่วยสอนทั้งระดับปริญญาตรีหรือปริญญาโท และเจ้าหน้าที่ผู้ประสานงานตามโครงการนิสิตผู้ช่วยสอน โดยฟังก์ชันการทำงานหลักของระบบคือ นิสิต ผู้ช่วยสอนบันทึกผลการปฏิบัติงานแต่ละคาบเป็นรายการตามคาบเรียนที่ได้ปฏิบัติหน้าที่ ผ่านระบบ เครือข่ายเทคโนโลยีอินเตอร์เน็ต ตลอดทั้งภาคการศึกษา และเจ้าหน้าที่ผู้ประสานงานสามารถสามารถ ออกรายงานเพื่อเป็นหลักฐานการปฏิบัติหน้าที่ของนิสิตผู้ช่วยสอน เพื่อนำไปใช้ประกอบการเบิกจ่ายในแต่ ละเดือนได้ โดยสามารถสมัครใช้งานผ่านระบบ <u>http://mis.sci.tsu.ac.th/sciservice/TA/</u> หรือเข้า ผ่านเว็บ <u>http://www.sci.tsu.ac.th</u>

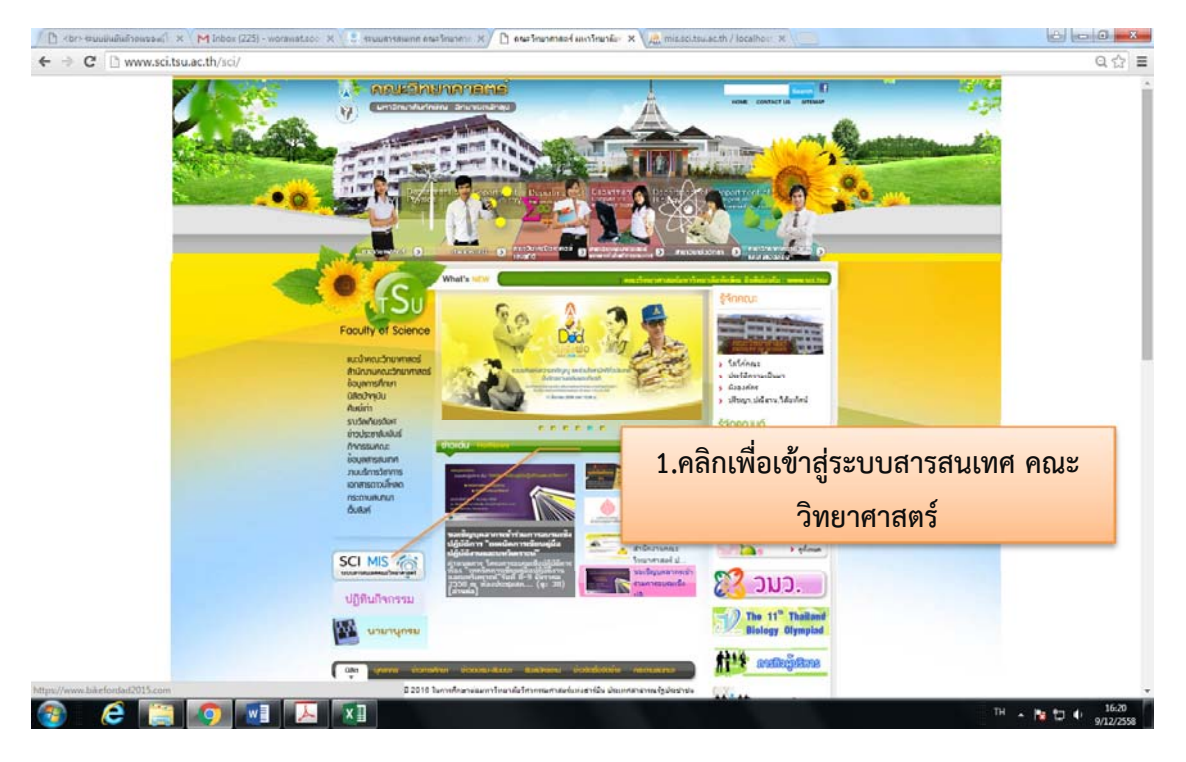

#### คู่มือผู้ใช้ระบบ

| ระบบสารสนเทศสาหรับอาจารเ   | มและบุคลากร            |    |                                  | 52004356 | นแทสสาหรับนิสต          |
|----------------------------|------------------------|----|----------------------------------|----------|-------------------------|
| ระบบสำนักง                 | านอัตโนมิติ            | ٩. | นามานุกรมออนไลน์                 | E E      | ระบบกิจกรรมของนิสิต     |
| Stuti e-Mer                | ting                   |    | ระบบจองห์อง                      |          | พนห์ประกสม              |
| <b>คน</b><br>การก็จยู่บริท | ารคณะวิทยาศาสตร์       | P  | ระบบเบ็กหัสดุงอนใดนั             | 1        | สีษย์เก่าคณะวิทยาศาสตร์ |
| INIA. (Scien               | ice TQF)               | ø  | ระบบแจ้งข่อมดณะวิทยาศาสตร์       | /        |                         |
| ระบบเดินทา                 | งไปปฏิบิติงานนอกพื้นที |    | ระบบรายได้โครงการบริการวิชาการ 🛛 |          | 2 เลือกทบผ้าช่วยสอบ     |
| ระบบสารสน                  | เทศนิสิต               | Ξ  | ระบบบันทึกการทำงานสายสนับสนุน    |          | 2.000111/2020 00000     |
| ເບຼົາ ຈະນນຈັດກາກ           | ทุนในคณะวิทยาศาสตร์    | *  | เอกสารดาวน์โหลด                  |          |                         |

EN 🔺 🎦 🗊 👘 17.07

# การใช้งานสำหรับนิสิตผู้ช่วยสอน

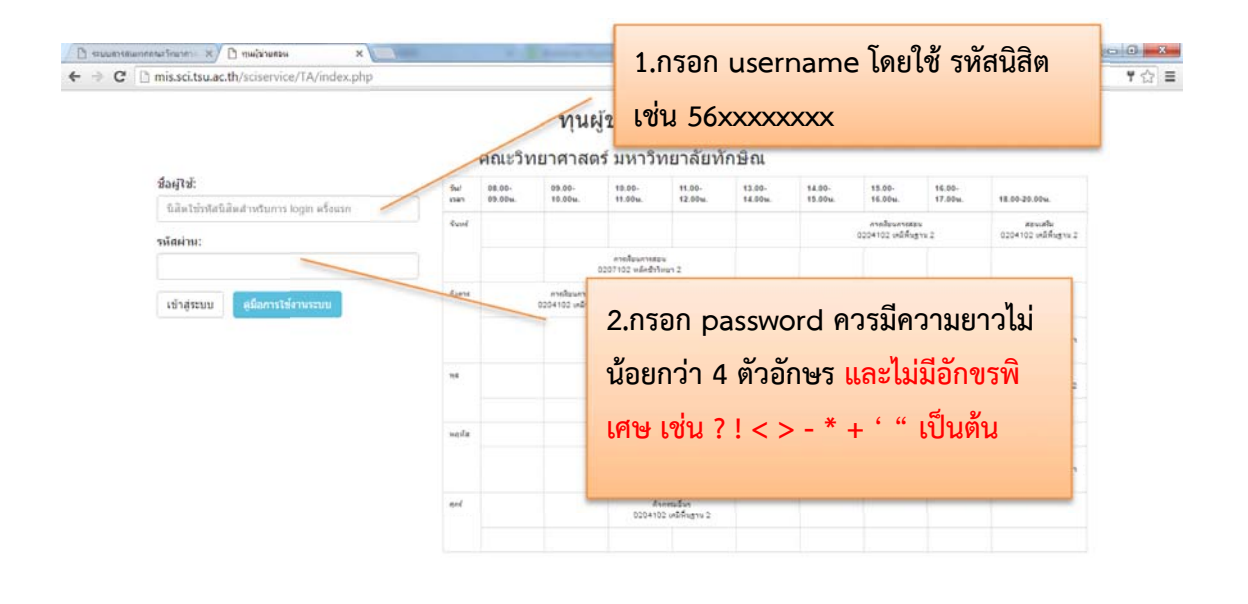

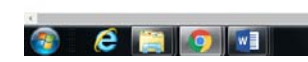

สำคัญ: ระบบทำการจดจำ ชื่อผู่ใช้ และ รหัสผ่าน ที่ท่านกรอกไว้เพื่อสร้าง username และ password ในการ เข้าสู่ระบบในครั้งต่อๆ ไป

[หากมีปัญหาในการเข้าใช้งานกรุณาติดต่อ นายวรวรรธก์ สุขใส โทร.2512 ในช่วงเวลาทำงาน ]

# 2.1 การเข้าใช้งานครั้งแรก

| 🕒 stuumsmunnentarfinarien 🗙 🗅 stuumfaraetsis                       | ×                | der faste fi  | and the second second second second second second second second second second second second second second second |           |             |   |                       |
|--------------------------------------------------------------------|------------------|---------------|----------------------------------------------------------------------------------------------------|-----------|-------------|---|-----------------------|
| <ul> <li>พันผู้ช่วยสอบ แก้ไขข้อมูล เลือกวยาสอง.</li> </ul>         | amproprineria=10 |               |                                                                                                    |           |             | Ŧ | • <b>3</b> aansinstuu |
| แก่ไขข้อมูลส่วนดัว<br><sub>ระสะสิต</sub><br>เมนูแก้ไขข้อมูลส่วนตัว | ntű •            | อำเภอ         | เลือกรายวิชาที่<br>ต้องการสมัคร                                                                                  | Na        |             |   |                       |
| รหัสไปรมณี                                                         |                  | ระดับการศึกษา | ปริญญาตริ •                                                                                                    | ระดับขั้น | ชื่นปีที่ 1 | • |                       |
| เกรด GPA เฉลีย:                                                    | 0<br>แก้ไขข้อมูล | สาขาวิชา:     | ดอมพิวเตอร์และเทคโนโลยีสารสนเทศ                                                                                  | ٠         |             |   |                       |

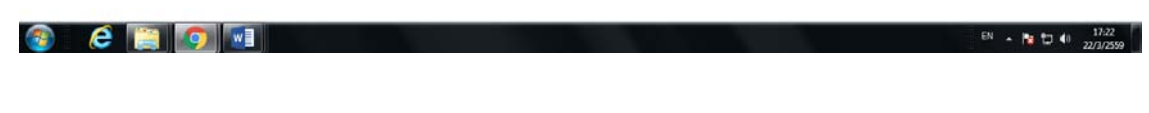

[ ควรกรอกข้อมูลส่วนตัวให้ครบก่อน ลงทะเบียนสมัครในแต่ล่ะรายวิชาเพื่อให้ข้อมูลมีความถูกต้อง]

### ตัวอย่างการกรอกข้อมูลส่วนตัว

| 🕐 🗈 ระบบสารสะเทศสนาร์กษากา 🗙 🗅 ระบบผู้อานสอน     | × A miscsitiscites.ac.th / los | ×             | and share the             |                                |                             | 8 0 0 ×        |
|--------------------------------------------------|--------------------------------|---------------|---------------------------|--------------------------------|-----------------------------|----------------|
| ← ⇒ C 🗋 mis.sci.tsu.ac.th/sciservice/TA/r        | main.php?menu=10               |               |                           |                                |                             | ♥ ☆ ≡          |
| ทุนผู้ช่วยสอน <b>แก้ไขนัญม</b> ุล เลือกวิชาสมัดร |                                |               |                           |                                |                             | 💄 🕤 ลอกจากระบบ |
| แก้ไขข้อมูลส่วนตัว                               |                                |               |                           |                                |                             |                |
| รหัสนิสัต                                        | 582995xxx                      |               | ชื่อ-หามสกุล              | นายใหญ่ เล็กน้อย               |                             |                |
| รหัสประจำด้วประชาชน                              | 3909800188795                  |               | โทรศัพษ์มือคือ            | 0831715xxx , 074584xxx         |                             |                |
| address                                          | 79/56 ช. 28 ถนนราชศาเน็น       |               |                           |                                |                             |                |
| จังหวัด                                          | กรุงเทพมหานตร *                | อำเภอ         | เขตปทุมวัน +              | ต่าบด                          | ลุมพีนี                     | •              |
| รพัสไปรมณี                                       | 10330                          | ระดับการศึกษา | ปริญญาตรี •               | ระดับชั้น                      | ขึ้นปีที่ 4                 | •              |
| ភេទធ GPA គេពីអូ:                                 | 3.50                           | สาขาวีชา:     | ទេអី                      | ٣                              |                             |                |
|                                                  | แก้ไขข้อขอ                     |               |                           |                                |                             |                |
|                                                  |                                |               |                           | -                              |                             |                |
|                                                  |                                |               | ระบบจะบันทึ<br>จากนั้นให้ | กข้อมูล และแ<br>ทำการเข้าสู่ระ | ก้ไขข้อมูลเดี<br>บบอีกครั้ง | กิม            |
| 🛞 é 🖺 👩 🖬                                        |                                |               |                           |                                | TH .                        | 17:30 To 17:30 |

เมื่อกรอกข้อมูลเสร็จแล้วให้กดปุ่ม "แก้ไขข้อมูล" ด้านล่าง เพื่อทำการบันทึกข้อมูลระบบจะ ให้ท่านกรอก username และ password อีกครั้งเพื่อเข้าสู่ระบบ เมื่อทำการเข้าสู่ระบบอีกครั้ง ข้อมูลจะเป็นดังภาพ

#### คู่มือผู้ใช้ระบบ

| อน | เก้าหรักแล                                                 | เลือกวิชาสมัคร                                                                         |                                     |                      |                |               |                |                |                | 💄 นายไหญ่ เล็กน้อย | •D aa |
|----|------------------------------------------------------------|----------------------------------------------------------------------------------------|-------------------------------------|----------------------|----------------|---------------|----------------|----------------|----------------|--------------------|-------|
|    |                                                            |                                                                                        |                                     |                      |                |               |                |                |                |                    | 2.00  |
|    | 12112                                                      |                                                                                        |                                     |                      |                |               |                |                |                |                    |       |
| 1  | ายวิชาทีเ                                                  | ปิดรับสมัคร                                                                            | ผู้ช่วยสอน                          |                      |                |               |                |                |                |                    |       |
|    |                                                            |                                                                                        |                                     |                      |                |               |                |                |                |                    |       |
|    | 02041                                                      | 02 ເຄນີທີ່ນຽານ 2                                                                       |                                     |                      |                |               |                |                |                |                    |       |
|    | กาคการศึ<br>อาจารเห็                                       | กมาที่: 2/2558<br>รับคือชอบรายวิชา:                                                    | วาววาย ่ คร หยื่อว                  | Gamas                |                |               |                |                |                |                    |       |
|    | เจ้าหน้าที่<br>ตารางปฏิ                                    | รบพิพ ธอบราย 78 1.<br>ประสานงาน: นางว<br>บัติงาน                                       | มาจานของ หมดา<br>รญา ไข่ยบัณฑ์ต     | палян                |                |               |                |                |                |                    |       |
|    | วัน/<br>เวลา                                               | 08.00-09.0011.                                                                         | 09.00-10.00u.                       | 10.00-11.00u.        | 11.00-12.00u.  | 13.00-14.00น. | 14.00-15.0011. | 15.00-16.00u.  | 16.00-17.00u.  | 18.00-20.001.      |       |
|    | Quuri                                                      |                                                                                        |                                     |                      |                |               | การเรียนการสอน | การเวียนการสอน | การเรียนการสอน | สอนเสริม           |       |
|    | อังคาร                                                     | การเรียนการสอน                                                                         | การเรียนการสอน                      | การเรียนการสอน       |                |               |                |                |                |                    |       |
|    | 715                                                        |                                                                                        |                                     |                      |                | ให้ด่าปรีกษา  | ให้คำปรึกษา    | กิจกรรมอื่นๆ   | กิจกรรมอื่นๆ   | สอนเสริม           |       |
|    | พฤหัส                                                      |                                                                                        |                                     |                      |                |               |                |                |                |                    |       |
|    | ศกร์                                                       |                                                                                        |                                     | กิจกรรมอื่นๆ         | กิจกรรมอื่นๆ   |               |                |                |                |                    |       |
|    |                                                            |                                                                                        |                                     |                      |                |               |                |                |                |                    |       |
|    | 02071<br>ภาคการศี<br>อาจารย์ผู้<br>เจ้าหน้าที่<br>ดารางปฏิ | 02 หลักชีววิทยา 2<br>ักมาที: 2/2558<br>รับผิดชอบรายวิชา:<br>ประสานงาน: นางว<br>บัดิงาน | ี อาจารย์ คร.ณัฐธย<br>รญา ไชยบัณฑิต | าน์ ชูสิงห์ ฟ่าน เบม |                |               |                |                |                |                    |       |
|    | วัน/เวลา                                                   | 08.00-09.0011.                                                                         | 09.00-10.001.                       | 10.00-11.00u.        | 11.00-12.00u.  | 13.00-14.001. | 14.00-15.001.  | 15.00-16.00u.  | 16.00-17.00u.  | 18.00-20.00u.      |       |
|    | สนทร์                                                      |                                                                                        | การเรียนการสอน                      | การเรียนการสอน       | การเรียนการสอน |               |                |                |                |                    |       |
|    |                                                            |                                                                                        |                                     |                      |                |               |                |                |                | day day            |       |

2.2 การสมัครเป็นผู้ช่วยสอน
 ! ให้เลือกรายวิชาที่ต้องการสมัคร โดยการคลิกที่ช่องเล็ก ๆ หน้ารหัสรายวิชา

# รายวิชาที่เปิดรับสมัครผู้ช่วยสอน

| าคการศึ<br>าจารย์ผู้<br>จ้าหน้าที่<br>เารางปฏิ | โกษาที่: 2/2558<br>รับผิดชอบรายวิชา:<br>ประสานงาน: นางว<br>บัดิงาน | อาจารย์ ดร.พนิตา<br>รญา ไชยบัณฑิต | กังชุ่น     |                     |               |       |
|------------------------------------------------|--------------------------------------------------------------------|-----------------------------------|-------------|---------------------|---------------|-------|
| วัน/<br>เวลา                                   | 08.00-09.00u.                                                      | 09.00-10.00u.                     | คลิกที่ช่   | องบี้จะถือว่าสมัคร  | เป็นผู้ส่วยใน | 5.00u |
| จันทร์                                         |                                                                    |                                   |             | รายวิชาขึ้นล้า      |               | การสอ |
| อังคาร                                         | การเรียนการสอน                                                     | การเรียนการสอน                    |             | a 10 a 0 1 126661 a |               |       |
| พุธ                                            |                                                                    |                                   |             |                     |               | กษา   |
| พฤหัส                                          |                                                                    |                                   |             |                     |               |       |
| 15.2                                           |                                                                    |                                   | An or state | ล้างระหนึ่งเห       |               |       |

# ตัวอย่างหลังผลจากการลงสมัครเป็นผู้ช่วยสอน

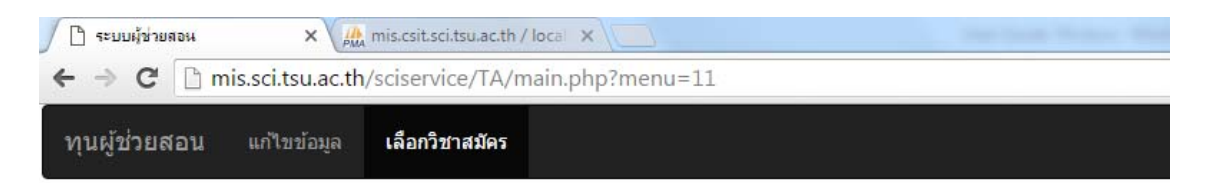

# รายวิชาที่เปิดรับสมัครผู้ช่วยสอน

| สมัครเมื่อ<br>0204102<br>ภาคการเ              | วันที่ 2016-03-22 1<br>: <mark>เคมีพื้นฐาน 2</mark><br>สึ <mark>กษาที:</mark> 2/2558 | 7:43:12 อยู่ระหว่าง               | รอการอนุมัติ  |               |                            |
|-----------------------------------------------|--------------------------------------------------------------------------------------|-----------------------------------|---------------|---------------|----------------------------|
| อาจารย์ด<br>เจ้าหน้าที่<br>ตารางป <i>ร</i> ู้ | มู้รับผิดชอบรายวิชา:<br>ไประสานงาน: นางว<br>]บัดิงาน                                 | อาจารย์ ดร.พนิตา<br>รญา ไชยบัณฑัต | กังซุ่น       |               |                            |
| วัน/<br>เวลา                                  | 08.00-09.001.                                                                        | 09.00-10.00น.                     | 10.00-11.00น. | 11.00-12.00น. | <mark>1</mark> 3.00-14.00น |
| a .                                           | -                                                                                    |                                   |               |               |                            |

# หากรายวิชาใดท่านได้รับการอนุมัติเป็นผู้ช่วยสอน รหัสของรายวิชานั้นจะปรากฏขึ้นเป็นเมนูในส่วนด้านบน

| แก้ไขข้อมูล                                             | เลือกวิชาสมัคร                                                                                         | กรอกข้อมูล02041(                    |                      |                |                |                |                               |                | 🌲 นายไหญ่ เล็กนัง |
|---------------------------------------------------------|----------------------------------------------------------------------------------------------------|-------------------------------------|----------------------|----------------|----------------|----------------|-------------------------------|----------------|-------------------|
| ายวิชาที่                                               | เปิดรับสมัคร                                                                                           | ผู้ช่วยสอน                          |                      |                |                |                |                               |                |                   |
| ได้รับการ                                               | ານນໍລິເນື້ວງັນທີ່ 2016                                                                                 | 03-22 17 43 12                      |                      |                |                |                |                               |                |                   |
| 0204102<br>กาคการ<br>อาจารย์ค<br>เจ้าหน้าที่<br>ตารางปฏ | บคมีพื้นฐาน 2<br>ใกษาที่: 2/2558<br>วันคลชอบรายวิชา<br>ประสายงาน: นาง<br>เปลิงาน                       | : อาจารย์ ดร พนิตา<br>รญา ไชยมีณฑ์ต | กังชุ่น              | มี             | รายวิชา        | <br>ให้ตรวจ    | าเซ็คข้อ                      | ມູຄ            |                   |
| วัน/<br>เวลา                                            | 08.00-09.001.                                                                                          | 09.00-10.00u.                       | 10.00-11.00u.        | 11.00-12.00u.  | 13.00-14.00u.  | 14.00-15.00u.  | 15.00-16. <mark>0</mark> 01.  | 16.00-17.00u.  | 18.00-20.00u.     |
| จนทร่                                                   |                                                                                                    | $\langle$                           |                      |                |                | การเรียนการสอน | การเรียนการสอน                | การเรียนการสอน | สอนเสริม          |
|                                                         | แสดง                                                                                                   | การได้รัง                           | มการอนุ              | มัติ           | Storn          | ให้ฝ่าปรีกษา   | กิจกรรมอื่นๆ                  | ກິຈກາງເມລິນໆ   | สอนเสริม          |
| end                                                     |                                                                                                    |                                     | กิจกรรมอื่นๆ         | กิจกรรมอื่นๆ   |                |                |                               |                |                   |
| 0207<br>ภาคการ<br>อาจารย์ผ<br>เจ้าหน้ามี<br>ตารางปฏ่    | 102 <mark>หลักชีววิทยา 2</mark><br>สิกษาที่: 2/2558<br>โร้บผิดชอบรายวิชา<br>ประสานงาน: นาง<br> บัติงาน | : อาจารย์ คร.ณัฐธย<br>รญา ไชยบัณฑ์ค | าน์ ซูสิงห์ ฟ่าน เบม |                |                |                |                               |                |                   |
| วัน/เวล                                                 | 08.00-09.0011.                                                                                         | 09.00-10.00H.                       | 10.00-11.00u.        | 11.00-12.001.  | 13.00-14.0011. | 14.00-15.0011. | 15.00-16. <mark>0</mark> 011. | 16.00-17.001.  | 18.00-20.00u.     |
| Sund                                                    |                                                                                                    | การเรียนการสอน                      | การเรียนการสอน       | การเรียนการสอน |                |                |                               |                |                   |

[ ควรกรอกข้อมูลส่วนตัวให้ครบก่อน ลงทะเบียนสมัครในแต่ล่ะรายวิชาเพื่อให้ข้อมูลมีความถูกต้อง]

#### 2.3 การบันทึกการปฏิบัติงานผู้ช่วยสอน

- 1. คลิกเลือกเมนู กรอกข้อมูลxxxxxx
- 2. คลิกเลือกกรอกข้อมูลแต่ละเดือน

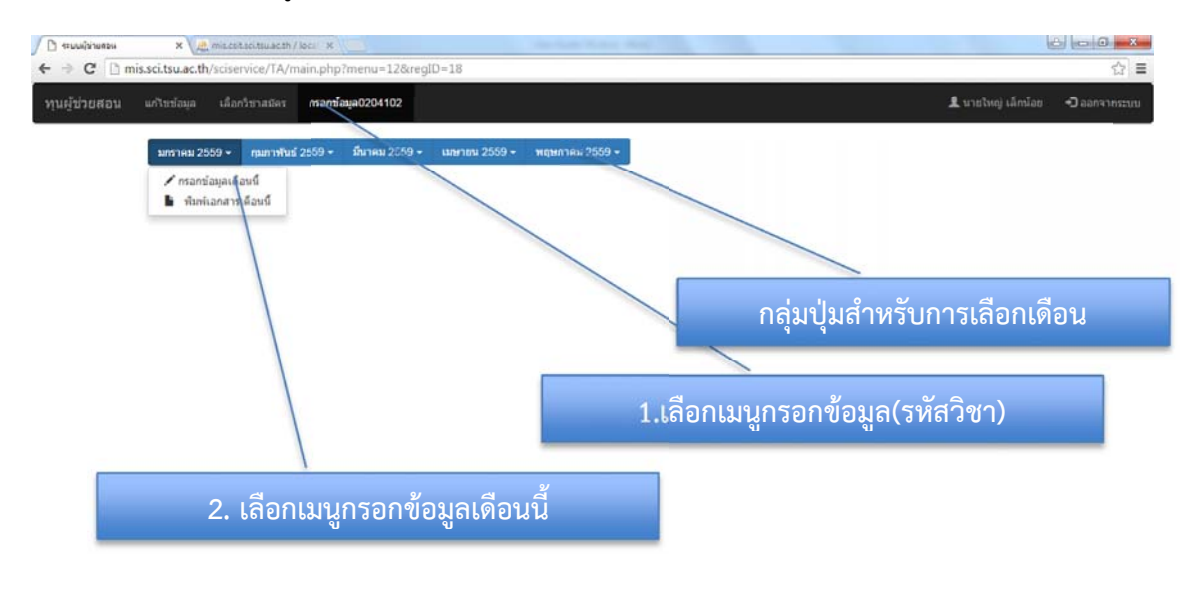

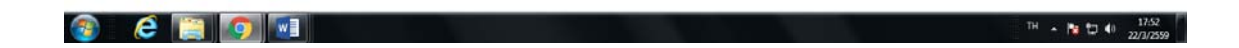

### ตัวอย่างการกรอกข้อมูล

| นผู้ช่วยสอน     | แก่ไขข้อมูล                                                                                 | เ เลือกวิชาเ                 | สมัคร กรอก                                                                                                    | ป้อมูล0204                                                    | 102                  |                  |                                                                                                    |                                                                                         | 🎍 นายไหญ่ เล็กน้อย | יועבנחרורחפה 🕞 |
|-----------------|---------------------------------------------------------------------------------------------|------------------------------|----------------------------------------------------------------------------------------------------|---------------------------------------------------------------|----------------------|------------------|----------------------------------------------------------------------------------------------------|-----------------------------------------------------------------------------------------|--------------------|----------------|
|                 | มกราคม                                                                                      | 2559 <del>-</del> 1900       | กพันธ์ 2559 +                                                                                                    | มีนาคม                                                        | 2559 - เมษายน 2559 - | พฤษภาคม 2559 -   |                                                                                                    | duran text                                                                              |                    |                |
|                 | วับ<br>เดือนปี                                                                              | เวลาเริ่ม                    | รายวิชา                                                                                                    | ประเภท<br>งาน                                                 | รายละเอียดงาน        | จำนวน<br>ชั่วโมง | ปฏิบัติงานแล้ว                                                                                                  | เพมขอมูลการบฏบตงาน<br>วันที่ปฏิบัติงาน:                                                 |                    |                |
|                 | 01<br>มกราคม                                                                                | 10:00                        | 0204102<br>เคมีพื้น                                                                                                    | กิจกรรม<br>อื่นๆ                                              |                      | 2                | 1                                                                                                    | 01/01/2016                                                                              |                    |                |
|                 | 2559                                                                                        | 14:00                        | ฐาน 2<br>0204102                                                                                                    | สสน                                                           |                      | 3                |                                                                                                    | 08:00                                                                                   |                    |                |
| ***             | 201000                                                                                      | າລາະກ                        | ້ອງເວົ້າ                                                                                                    | โต๊ใน้                                                        | <u></u>              |                  | the second second second second second second second second second second second second second second second se | จำนวนขัวโมง:                                                                            |                    |                |
| ทากร<br>เพื่อ   | อเอาเ                                                                                       | ครื่องา                      | พบฏบ<br>หมายถู                                                                                                    | ุกออ                                                          | ก                    | 2                | 1                                                                                                    | 1<br>ประเภทงาน:<br>การเรียนการสอน                                                       | •                  |                |
| ท การ<br>เพื่อ  | อเอาเ                                                                                       | เครื่องา                     | งาบฏบ<br>หมายถู                                                                                                    | กออ                                                           | ก                    | 3                | 1                                                                                                    | 1<br>ประเภทงาน:<br>การเรียนการสอน<br>รายอะเอียดงาน:                                     | •                  |                |
| เพื่า<br>เพื่า  | 0<br>0<br>10<br>10<br>10<br>10<br>10<br>10<br>10<br>10<br>10<br>10<br>10<br>10              | ารัตเม<br>เครื่องา<br>(13:00 | ระกอฐาบ<br>/เมายถู<br>มา=-<br>0204102<br>เคมีพื้น<br>ฐาน 2                                                              | ານ<br>ກອອ<br>ນ <sup>ແລງ</sup>                                 | ึก                   | 3                | •                                                                                                    | 1<br>ประเภทงาน:<br>การเรียนการสอน<br>รายอะเอียดงาน:<br>ยันเร็กกรูญศัส                   | •                  |                |
| พ เกรา<br>เพื่อ | 0<br>0<br>0<br>0<br>0<br>0<br>0<br>0<br>0<br>0<br>0<br>0<br>0<br>0<br>0<br>0<br>0<br>0<br>0 | เครื่องๆ<br>(13:00           | รราบฐาบ<br>สมายถู<br>เอาน<br>เอาน์<br>เอาน์<br>เอาน์<br>เอาน์<br>ราน 2                                                  | ายา ธ มา<br>กออ<br>มัลา<br>มรีกษา<br>สอน<br>เสริม             | ก                    | 2                | *<br>*                                                                                                    | า<br>ประเภทงาน:<br>การเรียนการสอน<br>รายอะเฉียดงาน:<br>อินซ์กกรุษสัส<br>สำหรับเพิ่มข้อร | มูลที่อยู่         |                |
| พ เทร<br>เพื่   | 06<br>ылтан<br>2559<br>06<br>ылтан<br>2559<br>06<br>ылтан<br>2559<br>06<br>ылтан<br>2559    | ครื่องา<br>13:00<br>15:00    | ກາບຢູບ<br>ທີ່ມາຍຄູ<br>ອາສະ<br>(204102<br>ເຄທີສົນ<br>ອານ 2<br>(204102<br>ເຄທີສົນ<br>ອານ 2<br>(204102<br>ເຄທີສົນ<br>ອານ 2 | 171 ธ.71<br>17 อ อ<br>มิจักษา<br>สอน<br>เสริม<br>สอน<br>เสริม | ที่<br>ก<br>[        | 2 3 2 2 2 2 2 2  | *<br>*                                                                                                    | 1<br>ประเภทงาน:<br>กระเรียนการสอน<br>รายละเอียดงาน:<br>อนรักกรุษสิส<br>สำหรับเพิ่มข้อร  | มูลที่อยู่         |                |

สำคัญมาก: ปุ่มบันทึกอยู่ที่ด้านล่าง ท่านสามารถกดปุ่ม End บนแป้นพิมพ์เพื่อไปยัง ตำแหน่งล่างสุดของเว็บไซด์ได้

| 1<br>¥1             | 2 |                           |                                 |
|---------------------|---|---------------------------|---------------------------------|
|                     | 2 |                           | / กดปุ่มบันทึก ท่านสามารถมา     |
|                     | 2 | •                         | กรอกแก้ไขข้อมูลใหม่ได้เสมอเพื่อ |
| 1531                | 2 |                           | ความสะดวก                       |
| เชั่วโมง 66 ชั่วโมง | 1 | ปันที่กข้อมูลใหม <b>่</b> |                                 |
|                     |   |                           | TH 🔺 隆 🖆 🌗 18:01<br>22/3/2559   |

คู่มือผู้ใช้ระบบ

## 2.4 การพิมพ์เอกสารเพื่อลงชื่อและเบิกเงินในแต่ละเดือน

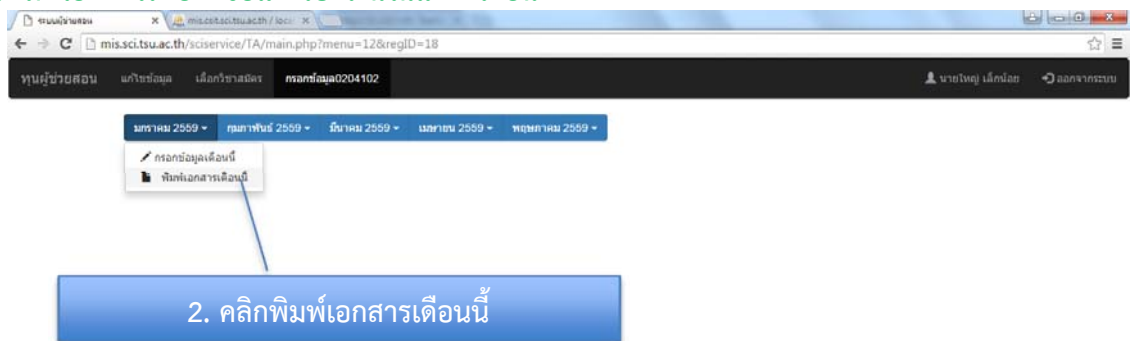

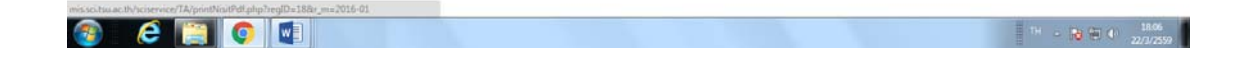

| 🗅 ระบบรู้นำแสอน X 🗅 เอกสารประกอบการเม็ก        | × A miscsi  | teci.teu.ac.th / loca | ×             |                          | Color and the second         |             |                  |   | 6        | 0 0 0 |
|------------------------------------------------|-------------|-----------------------|---------------|--------------------------|------------------------------|-------------|------------------|---|----------|-------|
| 🗄 🧼 C 🗋 mis.sci.tsu.ac.th/sciservice/TA/printN | sitPdf.php? | regID=18&r_m          | =2016-01      |                          |                              |             |                  |   |          | ☆     |
|                                                |             |                       |               |                          |                              |             |                  |   |          |       |
|                                                |             |                       |               |                          |                              |             |                  |   |          |       |
|                                                |             |                       |               |                          |                              |             |                  | 1 |          |       |
|                                                |             |                       |               |                          |                              |             |                  |   |          |       |
|                                                |             |                       |               |                          |                              |             |                  |   |          |       |
|                                                |             |                       |               |                          |                              |             |                  |   |          |       |
|                                                |             |                       |               |                          | 3114                         |             |                  |   |          |       |
|                                                |             |                       |               | (                        | (7)                          |             |                  |   |          |       |
|                                                |             |                       |               | อณะวิทยาสาส              | อร์ มหาวิทยาลัยหักผิดเ       |             |                  |   |          |       |
|                                                |             |                       |               | แบบฟอร์มลง               | ามปกิบัติงานผู้ช่วยสอน       |             |                  |   |          |       |
|                                                |             |                       |               | สาขาวิชาม                | เมิ คณะวิทยาศาสตร์           |             |                  |   |          |       |
|                                                |             |                       | การการ        | ศึกษา 2 ปีการศึ          | กษา 2558 ประจำเดือน มกราศ    | 84          |                  |   |          |       |
|                                                |             |                       | ชื่อผู้ช่วยสอ | น นายใหญ่ เล็ก           | น้อย รพัสประจำตัวนิสิต 58299 | 5000        |                  |   |          |       |
|                                                | สำคับ       | วันเคือนปี            | เวลา          | รายวิชา                  | รายละเอียดงาน                | จำนวนชั่วไม | ลงลายมือชื่อ     |   |          |       |
|                                                | 1           | 04 มกราคม 2559        | 18:00-20:00   | 0204102                  | สอนเสริม                     | 2           |                  |   |          |       |
|                                                | 2           | 05 มกราคม 2559        | 08:00-11:00   | 0204102                  | การเรียนการสอน               | 3           |                  |   |          |       |
|                                                |             |                       |               | เคมีพื้นฐาน 2            |                              |             |                  |   |          |       |
|                                                | 3           | 06 มกราคม 2559        | 13:00-15:00   | 0204102                  | ให้คำปรึกษา                  | 2           |                  |   |          |       |
|                                                | 4           | 06 U033RU 2559        | 15:00-17:00   | 0204102                  | สอบเสริม                     | 2           | $\left  \right $ |   |          |       |
|                                                |             |                       |               | เคมีพื้นฐาน 2            |                              |             |                  |   |          |       |
|                                                | 5           | 06 มกราคม 2559        | 18:00-20:00   | 0204102                  | สอนเสริม                     | 2           |                  |   |          |       |
|                                                | 4           | At 105201 2550        | 1000-1200     | เหม็พื้นฐาน 2<br>0104102 | Recording                    | -           | $\vdash$         |   |          |       |
|                                                | °           | 00 1111 101 2007      | 10.0012.00    | เคมีพื้นฐาน 2            | (international)              | <b>^</b>    |                  |   |          |       |
|                                                | 7           | 11 มกราคม 2559        | 14:00-17:00   | 0204102                  | สอนเสริม                     | 3           |                  |   |          |       |
|                                                |             |                       |               | เคมีพื้นฐาน 2            |                              | _           |                  |   |          |       |
|                                                | 8           | 11 มกราคม 2559        | 18:00-20:00   | 0204102<br>เคมีพื้นสวน 2 | สอนแรรม                      | 2           |                  |   |          |       |
|                                                | 9           | 12 มกราคม 2559        | 08:00-11:00   | 0204102                  | การเรียนการสอน               | 3           |                  |   |          |       |
|                                                |             |                       |               | เคมีพื้นฐาน 2            |                              |             |                  |   |          |       |
|                                                |             |                       |               |                          |                              |             |                  |   | тн 🔺 📴 🖽 | 18.08 |

#### หากใช้ Chrome จะปรากฏหน้าต่างดังภาพ ให้ทำการ save หรือ พิมพ์

# โดยเอกสารที่ระบบพิมพ์ให้จะมี 3 ส่วน คือ

# 1. แบบฟอร์มการลงนามปฏิบัติงานผู้ช่วย

| sanansulranaunnssün - Google Chrome             |       |                |                         |                                                                             |                                                                                                    |              |              |   | 0 |
|-------------------------------------------------|-------|----------------|-------------------------|-----------------------------------------------------------------------------|----------------------------------------------------------------------------------------------------|--------------|--------------|---|---|
| C imis.sci.tsu.ac.th/sciservice/TA/printNisitPd | f.php | regID=18&r_m   | =2016-01                |                                                                             |                                                                                                    |              |              |   |   |
|                                                 |       |                |                         |                                                                             |                                                                                                    |              |              | ¢ |   |
|                                                 |       |                | ภาคการ<br>ชื่อผู้ช่วยสอ | คณะวิทยาศาม<br>แบบฟอร์มละ<br>สาขาวิชาเ<br>ศึกษา 2 ปิการi<br>น นายโหญ่ เลี่ย | เคร้ มหาวิทยาลัยทักษิณ<br>บามปฏิบัติงานรู้ช่วยสอน<br>คมี คณะวิทยาศาสคร์<br>ศึกษา 2558 ประจำเดือน มกราค<br>าน้อย รหัสประจำดัวนิสิค 58299 | u<br>Sixox   |              |   |   |
|                                                 | สำคับ | วันเคียนปี     | 1387                    | รายวีชา                                                                     | รายสะเอียคราม                                                                                                    | ທຳນວນຈົ່ວໄມເ | องอาณมีอรี่อ |   |   |
|                                                 | 1     | 04 มกราคม 2559 | 18:00-20:00             | 0204102<br>เคมีพื้นฐาน 2                                                    | สอนเสริม                                                                                                    | 2            |              |   |   |
|                                                 | 2     | 05 มกราคม 2559 | 08:00-11:00             | 0204102<br>เหมีพื้นฐาน 2                                                    | การเรียนการสะน                                                                                                    | 3            |              |   |   |
|                                                 | 3     | 06 มกราคม 2559 | 13:00-15:00             | 0204102<br>เหมีพื้นฐาน 2                                                    | ให้คำปรีกษา                                                                                                    | 2            |              |   |   |
|                                                 | 4     | 06 มกราคม 2559 | 15:00-17:00             | 0204102<br>เหมิพื้นฐาน 2                                                    | ສອນເສຣີນ                                                                                                    | 2            |              |   |   |
|                                                 | 5     | 06 มกราคม 2559 | 18:00-20:00             | 0204102<br>เหมิพื้นฐาน 2                                                    | สอบเสริม                                                                                                    | 2            |              |   |   |
|                                                 | 6     | 08 มกราคม 2559 | 10:00-12:00             | 0204102<br>เหมิพื้นฐาน 2                                                    | กิจกรรมขึ้นๆ                                                                                                    | 2            |              |   |   |
|                                                 | 7     | 11 มกราคม 2559 | 14:00-17:00             | 0204102<br>เหมีพื้นฐาน 2                                                    | สอนเสริม                                                                                                    | 3            |              |   |   |
|                                                 | 8     | 11 มกราคม 2559 | 18:00-20:00             | 0204102<br>เคมีพื้นฐาน 2                                                    | สอนเสริม                                                                                                    | 2            |              |   |   |
|                                                 | 9     | 12 มกราคม 2559 | 08:00-11:00             | 0204102<br>เคมีพื้นฐาน 2                                                    | การเรียนการสอน                                                                                                    | 3            |              |   |   |

# 2. บันทึกข้อความของเบิกเงินประจำเดือน

| C hile:///C:/Users/plam/Desktop/TeacherAs | sistantship.pdf                                                                                                    |                                                                                                    | ☆) ≡                                  |
|-------------------------------------------|----------------------------------------------------------------------------------------------------|----------------------------------------------------------------------------------------------------|---------------------------------------|
|                                           | บันร่<br>ส่วนงาน คณะวิทยาศาสตร์ มหาวิทยาลัยทักษิณ                                                                                                    | ทึกข้อความ<br><sup>1 โทร. 2106</sup>                                                                                                    |                                       |
|                                           | พี คร 64.23.00/ วัน<br>เรื่อง ขอเบิกเงินอุดหนุนผู้ช่วยสอน ประจำเดือนมกร                                                                                                    | M<br>1411 N.M.2559                                                                                                    |                                       |
|                                           | เรียน คณะพิคณะวิทยาคามหว่<br>ตามที่ คณะวิทยาคามหว่ ได้จักโครงการบุญัช<br>คณะวิทยาคามหว่ เกิดไปใหต่าดขณะหนูอ่อย (Toa<br>เป็นจำนวนให้เชื่น 2.81:00 บาท ( ลอหันะปะรัง<br>จึงเวียนสารที่ยไปรดพิจารณายนุมติ | าส กิจเรียวรับกาคการศึกษาที่ 2/2558 นั้น ในการนี้<br>21ตอน ประจำภาคการศึกษาที่ 2/2558 นั้น ในการนี้<br>21ต้อนมารณ์วาน ) ดันอกสารที่สนแนก     |                                       |
|                                           |                                                                                                    | ( นายไหญ่ เอ็กน้อย )                                                                                                    |                                       |
|                                           | หมายเหตุ โปรดโอนเงินเข้าบัญชี ผู้ช่วยสอน ดังที่แบบ                                                                                                    | มา<br>มา                                                                                                    |                                       |
|                                           | สำหรับเจ้าหน้าที่ครวจลอบ<br>ได้ครวงคอบที่ยมูดและแอกสาร<br>( ) ไม่ถูกค้อง มีแอกสารต้อนเกิงทั่งนี้                                                                                                    | เรียน คณาดัคณสวิทยาศาสตร์<br>เพื่อไประพิษารณาตมมิติ<br>องรือ<br>( อาจรอยางารี นาโค )<br>รองคณาดีอิทย์รางการและประกันคุณการการศึกษา<br>วันที่ |                                       |
|                                           |                                                                                                    | คำอนมัส                                                                                                    | · · · · · · · · · · · · · · · · · · · |

# 3. ใบสำคัญรับเงิน

| nersprenzummun - Google Chrome                                                                                                    |                                               |                      |                  |  |
|----------------------------------------------------------------------------------------------------|-----------------------------------------------|----------------------|------------------|--|
| → C ☐ file:///C:/Users/plam/Desktop/TeacherAssistantship                                                                                                    | pdf                                           |                      |                  |  |
|                                                                                                    | (4                                            | (°)                  |                  |  |
|                                                                                                    |                                               |                      |                  |  |
|                                                                                                    | มหาวิทยา                                      | าดัยพักษิณ           |                  |  |
|                                                                                                    | ใบสำคั                                        | ญรับเงิน             |                  |  |
|                                                                                                    |                                               |                      | s.d              |  |
|                                                                                                    |                                               |                      | 141              |  |
| ÷7                                                                                                    | พจ้า นายไหญ่ เด็กน้อย                         | มือบัดรประชาชนเองที่ | 3909800188795    |  |
| อยู่บ้านอา                                                                                                    | ที่ 79/56 ข. 28 ถนนราชดำเนิน                  | ด้าบล อุมพีนี        | อำเภอ เขตปทุมวัน |  |
| จังหวัด                                                                                                    | กรุงเทพมหานคร รพัดไปรษณีย์                    | 10330                |                  |  |
| ได้รับเงินจา                                                                                                    | ก คณะวิทยาศาสตร์ มหาวิทยาลัยทักษิณ คังรายการเ | ต่อไปนี้             |                  |  |
|                                                                                                    |                                               | Avid on              |                  |  |
| ลำดับ                                                                                                    | รายการ                                        |                      | ຈຳນວນເປັນ        |  |
|                                                                                                    | ระดับปริญญาตรี                                |                      |                  |  |
|                                                                                                    | ดอบแทนนิสิตช่วยสอน ประจำเดือนมกราคม           |                      |                  |  |
|                                                                                                    | ปฏิบัติหน้าที่สอน จำนวน 32ขม. ๆ ละ 80 บาท     |                      | 2,560.00         |  |
|                                                                                                    | ปฏิบัติหน้าที่อื่นๆ จำนวน 10ชม. ๆ ละ 25 บาท   |                      | 250.00           |  |
|                                                                                                    |                                               |                      |                  |  |
|                                                                                                    |                                               |                      |                  |  |
|                                                                                                    |                                               |                      |                  |  |
|                                                                                                    |                                               |                      |                  |  |
|                                                                                                    |                                               |                      |                  |  |
|                                                                                                    |                                               |                      |                  |  |
|                                                                                                    |                                               |                      |                  |  |
|                                                                                                    |                                               |                      |                  |  |
|                                                                                                    | -                                             |                      | -                |  |
|                                                                                                    | สอสจับแปลร้อยสิบบาทถ้าน                       | 5200                 | du 2,810,00      |  |
|                                                                                                    |                                               | 11111                |                  |  |
|                                                                                                    |                                               |                      |                  |  |
| and the second second se | ingมีน                                        | สรับเสีย             |                  |  |
| 4                                                                                                    | (นาะระอาไขยน้อเพิด)                           | ( นายโหญ่ ม่         | โกน้อย )         |  |
|                                                                                                    |                                               |                      |                  |  |
|                                                                                                    |                                               |                      |                  |  |
|                                                                                                    |                                               |                      |                  |  |

# 3. ขั้นตอนการใช้งานสำหรับเจ้าหน้าที่

 1.เข้าใช้งานโดยกรอก ชื่อผู้ใช้ และ รหัสผ่าน ใช้รหัสเดียวกับ ระบบเดินทางไปราชการ คณะวิทยาศาสตร์

| u.ac.th/sciservice/TA/index.php | คณะวิทย<br>                                         | งัช่วยสอน<br>ารอก ผู้ใช้                            |                                                                       |                                                                                                    |                                                                                                    |                                                                                                    | ¥ 5 |
|---------------------------------|-----------------------------------------------------|-----------------------------------------------------|-----------------------------------------------------------------------|----------------------------------------------------------------------------------------------------|----------------------------------------------------------------------------------------------------|----------------------------------------------------------------------------------------------------|-----|
|                                 | คณะวิทย<br>** •••••<br>**************************** | งช่วยสอน<br>ารอก ผู้ใช้                             |                                                                       |                                                                                                    |                                                                                                    |                                                                                                    |     |
|                                 | คณะวิทย 1.1                                         | ารอก ผู้ใช้                                         |                                                                       |                                                                                                    |                                                                                                    |                                                                                                    |     |
|                                 | คณะวทย<br>***                                       | ารอก ผู้ใช้                                         |                                                                       |                                                                                                    |                                                                                                    |                                                                                                    |     |
|                                 | fwi 08.00-                                          | -                                                   |                                                                       |                                                                                                    |                                                                                                    |                                                                                                    |     |
|                                 |                                                     |                                                     |                                                                       | 15.00-<br>16.00w.                                                                                                    | 16.00-<br>17.00-                                                                                       | 18.00-20.00%                                                                                                    |     |
|                                 | Rund                                                |                                                     |                                                                       | การสืบมารสอบ<br>0204102 เคอิพันฐา                                                                                                    | nu 2                                                                                                   | สระเสรีย<br>0204102 เหล็ตั้งฐาน 2                                                                                                    |     |
| N                               |                                                     | คายในนายสมบ                                         |                                                                       |                                                                                                    |                                                                                                    |                                                                                                    |     |
|                                 | Esnys                                               | and the mercenter of the                            |                                                                       |                                                                                                    |                                                                                                    |                                                                                                    |     |
| ย ยุมิลการใช้งานระบบ            | 2.กรอ                                               | ก รหัสผ่าน                                          |                                                                       |                                                                                                    |                                                                                                    | asusta                                                                                                    |     |
|                                 |                                                     |                                                     |                                                                       |                                                                                                    |                                                                                                    | 0207102 wideBritmen<br>2                                                                                                    |     |
|                                 | 116                                                 |                                                     | ໃນໂອກະລັດແອກ<br>0204102 ເກລີທີ່ແອກນ 2                                 | Au<br>0204102                                                                                                    | ondos<br>Lodázyu 2                                                                                     | ສະພະສານ<br>0204102 ເຫລືສົ່ນສານ 2                                                                                                    |     |
|                                 |                                                     |                                                     |                                                                       |                                                                                                    |                                                                                                    |                                                                                                    |     |
|                                 | nevia                                               |                                                     |                                                                       |                                                                                                    |                                                                                                    |                                                                                                    |     |
| 2 000'                          | แต้วสระเย                                           |                                                     |                                                                       |                                                                                                    |                                                                                                    | สระเสน<br>0207102 หลัดชิงโหนา<br>2                                                                                                    |     |
| 2.114104                        | រណ៍ ខៀរ១០០                                          | สารงสมส์นา<br>0204102 เคมิพันฐาน 2                  |                                                                       |                                                                                                    |                                                                                                    |                                                                                                    |     |
|                                 |                                                     |                                                     |                                                                       |                                                                                                    |                                                                                                    |                                                                                                    |     |
|                                 | ະຍ<br>ຢູ່ຜິພາການອີກແລະແມ່<br>3.ກອງປຸູ່ລ             | ม แต่แกรรรัฐการระบบ<br>ม แต่<br>3.กดปุ่มเข้าสู่ระบบ | ระสมเขาสะ<br>มา<br>มา<br>มา<br>มา<br>มา<br>มา<br>มา<br>มา<br>มา<br>มา | ม แต่มาระสงการหัสผ่าน<br>ข. มรอกรหัสผ่าน<br>ข.กรอกรหัสผ่าน<br>ข.กรอกรหัสผ่าน<br>กรรรม (กรรม (กร | ม และ<br>ระสมสาราชสาราชสาราช<br>ระสมสาราชสาราชสาราชสาราช<br>ระสมสาราชสาราชสาราชสาราชสาราชสาราชสาราชสาร | และ         และ         และ <td></td> |     |

# เมนูการใช้งาน

| struutify's utsu + Google Chrome                                                                                                    | 0 9 I                            |
|----------------------------------------------------------------------------------------------------|----------------------------------|
| 🕒 🔿 🖸 🗋 missei.tsu.ac.th/sciservice/TA/main.php?menu=20                                                                                                    | ☆ ≡                              |
| งๆนผู้ช่วยสอน <b>เห็นว่อมูลใชา</b> ครวจสอบรายชื่อมิลิตที่สมีคร จัดการเอกสาร                                                                                                    | עונדמוררמהם 🗗 – אליגעלעור ועדי 🛦 |
|                                                                                                    |                                  |
| เพิ่มรายวิชา                                                                                                    |                                  |
| อายารศักระ 1(อายาน) 3. เมนู จดการเอกสาร                                                                                                    |                                  |
| and under the second statement and a second statement of the second second seco |                                  |
| и на селе прини на на при на на на при на на на на на на на на на на на на на                                                                                                    |                                  |
| รับเริ่มเพิ่ม: 2/คต/ปปปป                                                                                                    |                                  |
| ᠠ 2. เมนู ตรวจสอบรายชื่อนี้สิตที่                                                                                                    | โสมัคร                           |
|                                                                                                    |                                  |
|                                                                                                    |                                  |
|                                                                                                    |                                  |
| 1. เมนู เพิ่มข้อมูลรายวิชา                                                                                                    |                                  |
|                                                                                                    |                                  |
|                                                                                                    |                                  |
|                                                                                                    |                                  |
|                                                                                                    |                                  |
|                                                                                                    |                                  |

## 3.1 เพิ่มรายวิชาในโครงการ

เมนู เพิ่มข้อมูลวิชา

| 😨 งระบบผู้หามตรณ - Google Chrome                |                                   |                                 |                          |                  | 0 8 2        |
|-------------------------------------------------|-----------------------------------|---------------------------------|--------------------------|------------------|--------------|
| ← → C 🗅 mis.sci.tsu.ac.th/sciservice/TA/r       | main.php?menu=20                  |                                 |                          |                  | ץ למ         |
| ทุนผู้ช่วยสอน <b>เพิ่มข้อมูลวิชา</b> ตรวจสอบราช | ขึ่อนิสิคที่สมัคร จัดการเอกสาร    |                                 |                          | 🎗 วรญา ไปยบัณฑัต | 🕄 ออกจากระบบ |
| เพิ่มรายวิชา                                    |                                   |                                 |                          |                  |              |
| รหัสวิชา                                        |                                   | ชื่อวิชา                        |                          |                  |              |
| ภาตการศึกษา:                                    | 1 (ภาลตัน)                        | ปีการศึกษา:                     | 2558 *                   |                  |              |
| สาขาวิชา:                                       | ดอมพิวเตอร์และเทคโนโลยีสารสนเทร 🔻 | อาจารย์ผู้รับผิดชอบ<br>รายวิชา: | Christopher Joseph Forti |                  |              |
| วันเริ่มต้น:                                    | วว/คด/ปปปป                        | วันสั้นสุด:                     | วว/คด/ปปปป               |                  |              |
|                                                 | เพิ่มรายวิชา                      |                                 |                          |                  |              |
|                                                 |                                   |                                 |                          |                  |              |
|                                                 |                                   |                                 |                          |                  |              |
|                                                 |                                   |                                 |                          |                  |              |
|                                                 |                                   |                                 |                          |                  |              |
|                                                 |                                   |                                 |                          |                  |              |
|                                                 |                                   |                                 |                          |                  |              |
|                                                 |                                   |                                 |                          |                  |              |

- 1.กรอกข้อมูลของรายวิชาให้ครบถ้วน
- 2.วันเวลาเริ่มต้นสิ้นสุดสามารถแก้ไขได้ในภายหลัง
- 3.ข้อมูลทั้งหมดจะถูกบันทึกเมื่อกด "เพิ่มรายวิชา"

## 3.2 จัดตารางชั่วโมงการปฏิบัติงานสำหรับนิสิต

# เมนู ตรวจสอบรายชื่อนิสิตที่สมัคร

\*ต้องกำหนดตารางข้อมูลงานในรายวิชาก่อน เพื่อสร้างตารางปฏิบัติงานหากทำการเปลี่ยนแปลง ข้อมูลรายวิชา หลังจากที่ทำการอนุมัตินิสิตผู้ช่วยทุนแล้ว ข้อมูลปฏิบัติของนิสิตที่ถูกอนุมัติไปแล้วจะ ไม่เปลี่ยนไปตามตาราง

| 🤇 จะบอมู้ข่ามสอน - 600 | gle Chrome         |                                    |                |                     |               |                  |                                        |                                           |                     |                                | 000          |
|------------------------|--------------------|------------------------------------|----------------|---------------------|---------------|------------------|----------------------------------------|-------------------------------------------|---------------------|--------------------------------|--------------|
| ⊢ → C 🗋 n              | nis.sci.tsu.ac.th/ | sciservice/TA/m                    | ain.php?menu=  | 21                  |               |                  |                                        |                                           |                     |                                | \$           |
| ทุนผู้ช่วยสอน          | เพิ่มข้อมูลวิชา    | ดรวจสอบรายขึ                       | อนิสิตที่สมัคร | รัตการเอกสาร        |               |                  |                                        |                                           |                     | 👤 วรญว โปยปัณฑ์ค               | 🕄 ออกจากระบบ |
|                        | รายวิชาที่         | เปิดรับสมัค                        | รผู้ช่วยสอน    |                     |               |                  |                                        |                                           |                     |                                |              |
|                        | 0204102<br>001000  | เคมีพื้นฐาน 2<br>จรุบันการรับสมัดว | Mān : O De     | ≢ ເປີຂ              |               |                  |                                        |                                           |                     |                                |              |
|                        | วันเริ่มปฏ         | ุบัติงาน 01/01/2                   | 016            | กับสิ้นสุด 07/05/20 | 016           |                  |                                        |                                           |                     |                                |              |
|                        | ວັນ/<br>ເວລາ       | 08.00-09.0011.                     | 09.00-10.00u.  | 10.00-11.00w.       | 11.00-12.001. | 13.00-14.00u.    | 14.00-15.0011.                         | 15.00-16.0011.                            | 16.00-17.0011.      | 18.00-20.00u.                  |              |
|                        | จันทร์             | •                                  | •              | •                   | •             | •                | การเรีย *                              | การเรีย *                                 | การเรีย *           | สอบเสร้ *                      |              |
|                        | อังคาร             | การเรีย *                          | การเรีย *      | การเรีย *           | •             | •                | •                                      | •                                         |                     | •                              |              |
|                        | νισ                |                                    |                | •                   | •             | ให้ค่าป่ *       | ให้ดำปะ •                              | ñ3055 *                                   | 63055               | สอบเสริ *                      |              |
|                        | พฤษัส              | •                                  | •              | •                   | / .           | กดป่า            | มนี้หลัก                               | าจากทำ                                    | เการ                | •                              |              |
|                        | ศุกร์              |                                    | /              | กิจกรรม *           | กิจกรระ •     | ۹<br>•           |                                        |                                           |                     | •                              |              |
|                        | บันทึก             |                                    |                |                     |               | เปลี่ย           | นแปลง                                  | งข้อมูลเ                                  | เสร็จ               |                                |              |
|                        | าหัส               | ซือ                                |                | ระดับ               | เกรด เบอ      | 1115             | Vanis                                  |                                           | THUTT               |                                |              |
|                        | 582995             | 003 มางสาวสุเ                      | กาพร รัดนพันธ์ | ปริญญาโท            | 0             |                  | <ul><li>ອາມັທີ</li><li>ອາມັດ</li></ul> | ให้เป็นผู้ช่วยสอน<br>มัติให้เป็นผู้ช่วยสอ | มางวรญ<br>ม 2016-03 | ก ใชยบัณฑิต<br>1-03 15:23:27   |              |
|                        | 582995             | xxx นายใหญ่                        | เล็กเโอย       | ປຈີญญาตรี           | 3.5 083       | 1715xxx , 074584 | x ⊙ อนุมัติ<br>⊛ ใม่อนุม               | ให้เป็นผู้ช่วยสอน<br>มัติให้เป็นผู้ช่วยสอ | นางวรณ<br>ม 2016-03 | ก ใช่หมัดเพิด<br>1-22 17:43:12 |              |

## 3.3 อนุมัตินิสิตที่สมัครทุนผู้ช่วยสอนให้ปฏิบัติงานผู้ช่วยสอน

# เมนู ตรวจสอบรายชื่อนิสิตที่สมัคร

| air cei teu ac th  | crizan ica /TA /a | nain pho?monu  | - 21               |                |                 |                               |                                             |                     |                               |
|--------------------|-------------------|----------------|--------------------|----------------|-----------------|-------------------------------|---------------------------------------------|---------------------|-------------------------------|
| nis.sci.tsu.ac.th/ | การเรย *          | การเรย •       | -21<br>015158 *    |                | n •1            | •                             |                                             |                     |                               |
| -                  |                   |                | 1                  |                |                 |                               |                                             |                     |                               |
|                    |                   |                |                    |                | ให้ต่าป่        | ให้ต่าป" *                    | กัจกรรม *                                   | กิจกรรม *           | สอบเสริ *                     |
| นิสิตผ้ช่ว         | ยสอนสะ            | นัครจะป        | รากภ               |                |                 |                               | •                                           | •                   |                               |
|                    |                   |                | ••••*              | <hr/>          |                 |                               |                                             |                     |                               |
| ข้อบลที่           | เอทำการ           | เอาเบ้ติ       |                    | Nau22 .        |                 | •                             | •                                           |                     |                               |
| 000                |                   | 9              |                    |                |                 |                               |                                             |                     |                               |
|                    |                   |                |                    |                |                 |                               |                                             |                     |                               |
| รหัส               | ชื่อ              |                | ระดับ              | เกรด เบอร์     | Ťins (          | รัตการ                        |                                             | โดยเจ้าห            | ณ้าที                         |
| 582995             | 003 นางสาวสุ      | กาพร รัดนพันธ์ | ปรัญญาโท           | 0              |                 | <ul> <li>aupăă1</li> </ul>    | ให้เป็นผู้ช่วย <mark>ส</mark> อน            | นางวรญ              | า ใช่มนักเพิด                 |
|                    |                   |                |                    |                |                 | • tsiaspi                     | มัติ ให้เป็นผู้ช่วยสอง                      | u 2016-03           | -03 15:23:27                  |
| 582995             | cox นายใหญ่       | เล็กน้อย       | ປຈີญญาตรี          | 3.5 0831       | 715xxx . 074584 | x 🔨 🔍 ລາງມັທີ 1<br>ອີ ໃນລາງມີ | ให้เป็นผู้ช่วยสอบ<br>มีคิ ให้เป็นผู้ช่วยสอบ | มางวรญ<br>ม 2016-00 | า ไข่ยนัดเพิด<br>-22 17:43:12 |
|                    |                   |                | ระดับการศึกษา      | 0              |                 | 🔍 อนุมัติไ                    | ให้เป็นผู้ช่วยสอน                           | นางวรญ              | า ใช่ยบัณฑิต                  |
|                    |                   |                |                    |                |                 | · Tuianpi                     | ม็ติให้เป็นผู้ช่วยสอบ                       | 2016-03             | -24 13:39:17                  |
|                    |                   |                |                    |                |                 |                               |                                             |                     |                               |
| 0207102            |                   |                |                    |                |                 |                               |                                             |                     |                               |
| domini             | งรุบันการรับสมัด  | aŭ 🔍 : abûr    | 🔹 เปิด             |                |                 |                               |                                             |                     |                               |
| รับเรื่องไ         | 16an 01/01/2      | 016            | รับสิ้มสด 07/05/20 | 16             |                 |                               |                                             |                     |                               |
|                    |                   |                |                    |                |                 |                               |                                             |                     |                               |
| <b>In</b> /        |                   |                |                    |                |                 |                               |                                             |                     |                               |
| เวลา               | 08.00-09.0011.    | 09.00-10.001.  | 10.00-11.001.      | 11.00+12.0011. | 13.00-14.000.   | 14.00+15.0011.                | 15.00-16.0011.                              | 16.00-17.0011.      | 18.00-20.001.                 |
| จันทร์             |                   | การเรีย *      | การเรีย *          | การเรีย *      | •               |                               |                                             |                     | •                             |
| อังคาร             | · ·               |                |                    |                |                 | -                             | -                                           | · · ·               | ( and a)                      |
|                    | · ·               | · ·            | · ·                | <u> </u>       |                 | <b>.</b>                      | <u> </u>                                    |                     | dautas *                      |
|                    |                   |                |                    |                |                 |                               |                                             |                     |                               |

- 1. คลิกเลือกอนุมัติให้เป็นผู้ช่วยสอน
- 2. กดปุ่มบันทึกด้านบน เพื่อเปลี่ยนค่าข้อมูล ระบบจะทำการเปลี่ยนแปลงข้อมูลและให้ผลดังภาพ

| ← → C 🗋 n     | nis.sci.tsu.ac.th/                                                  | sciservice/TA/ma                                                                   | in.php?menu=               | 21                                     |               |             |
|---------------|---------------------------------------------------------------------|------------------------------------------------------------------------------------|----------------------------|----------------------------------------|---------------|-------------|
| ทุนผู้ช่วยสอน | เพิ่มข้อมูลวิชา                                                     | ดรวจสอบรายชื่อท่                                                                   | นิสิตที่สมัคร จ            | ัดการเอกสาร                            |               |             |
|               | ปรับปรุงข้อมูลแล่<br>รายวิชาที่<br>0204102<br>สถานะปีข<br>วันเร็มปล | งัว<br>เปิดรับสมัคร⊧<br>เคมีพื้นฐาน 2<br>เจบันการรับสมัครที<br>งัรอิงวม [01/01/202 | ผู้ช่วยสอน<br>สิค : ⊚ ฃด ๑ | <ul> <li>เปิด</li> <li>เปิด</li> </ul> | 16            |             |
|               | วัน/<br>เวลา                                                        | 08.00-09.001.                                                                      | 09.00-10.00u.              | 10.00-11.00u.                          | 11.00-12.001. | 13.00-14.00 |
|               |                                                                     |                                                                                    |                            |                                        |               | <u></u>     |

# 3.4 พิมพ์เอกสารเพื่อเช็คความถูกต้องหรืออำนวยความสะดวก

## เมนู จัดการเอกสาร

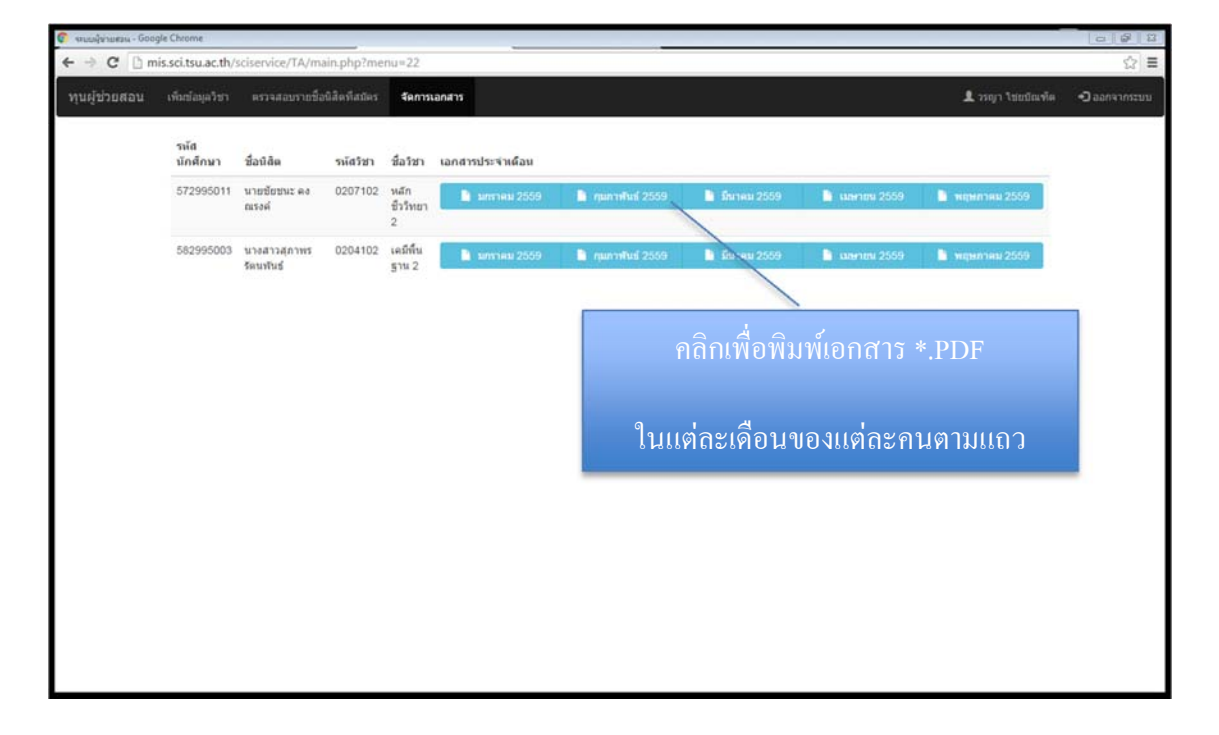